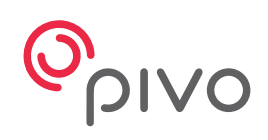

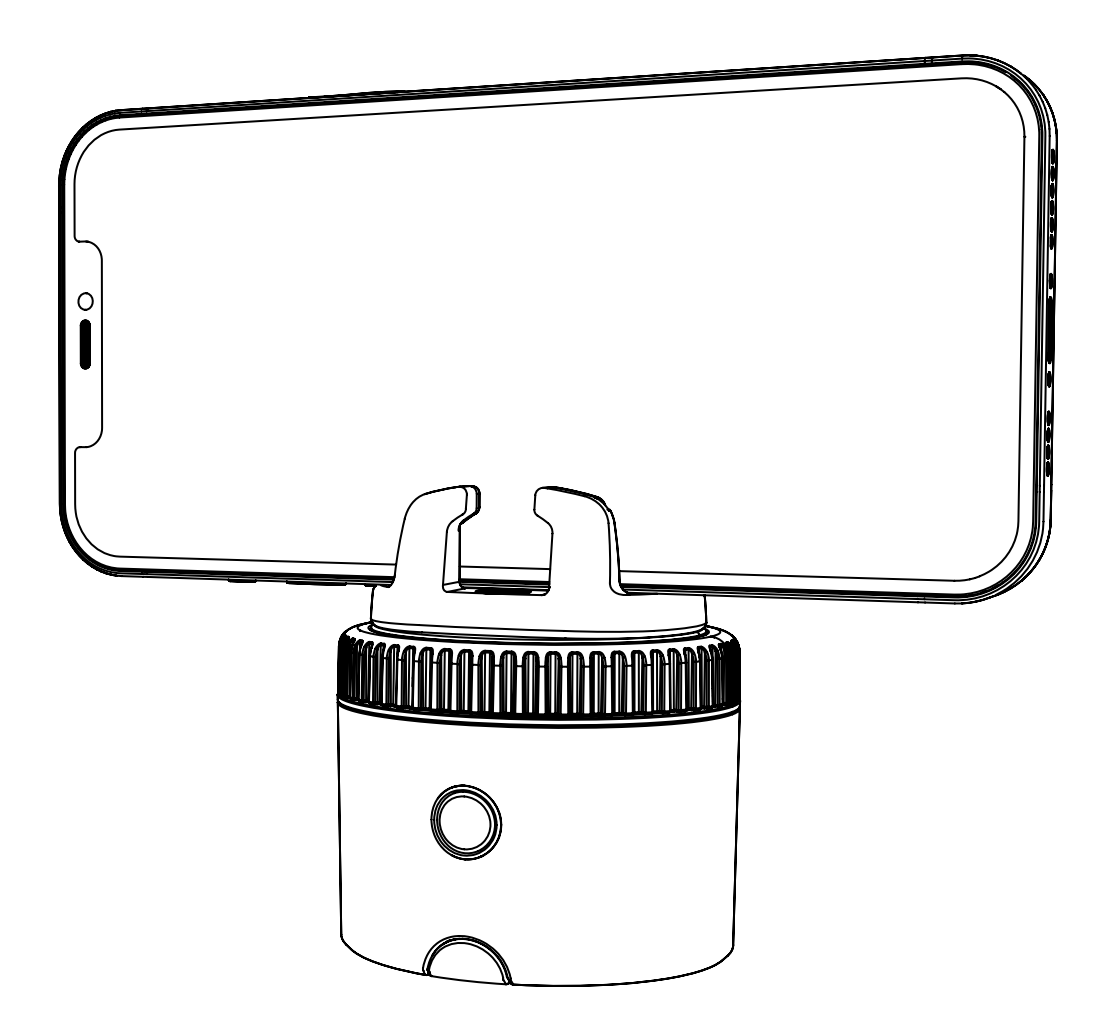

# **Pivo Pod Black**

Guía rápida

ES

## Tabla de contenido

| Descripción del Pod          | 3-4   |
|------------------------------|-------|
| Cargar el Pod                | 5     |
| Indicador de estado LED      | 6     |
| Descargar la app de Pivo Pod | 7     |
| Crear una cuenta Pivo        | 8     |
| Emparejar tu teléfono        | 9     |
| Posicionar tu teléfono       | 10    |
| Control remoto               | 11-15 |
| FCC Compliance               | 16    |
| Presentando las apps de Pivo | 17-29 |
| Información adicional        | 30    |

# Descripción del Pod

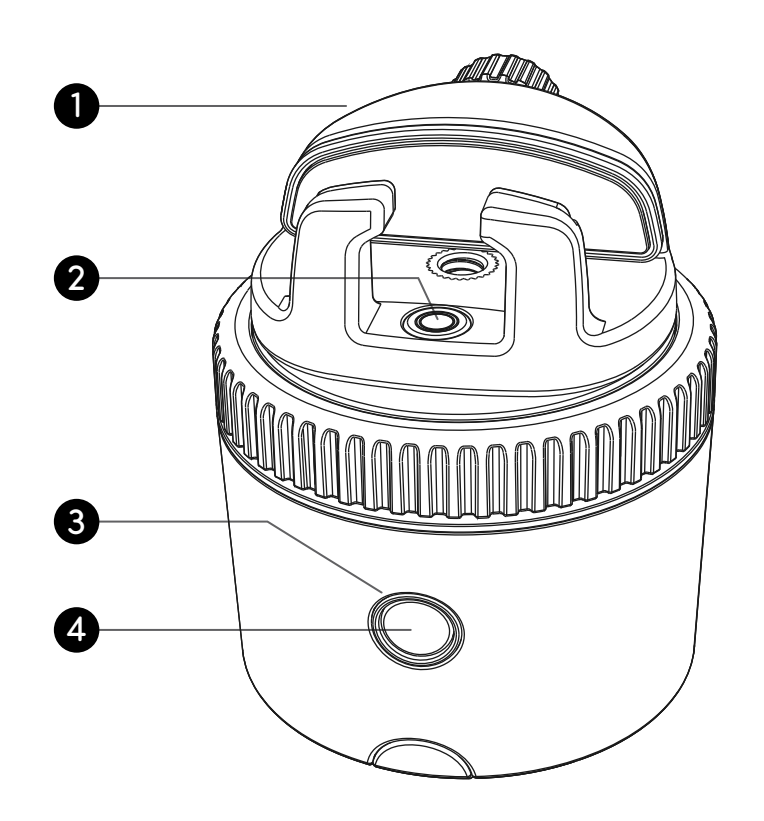

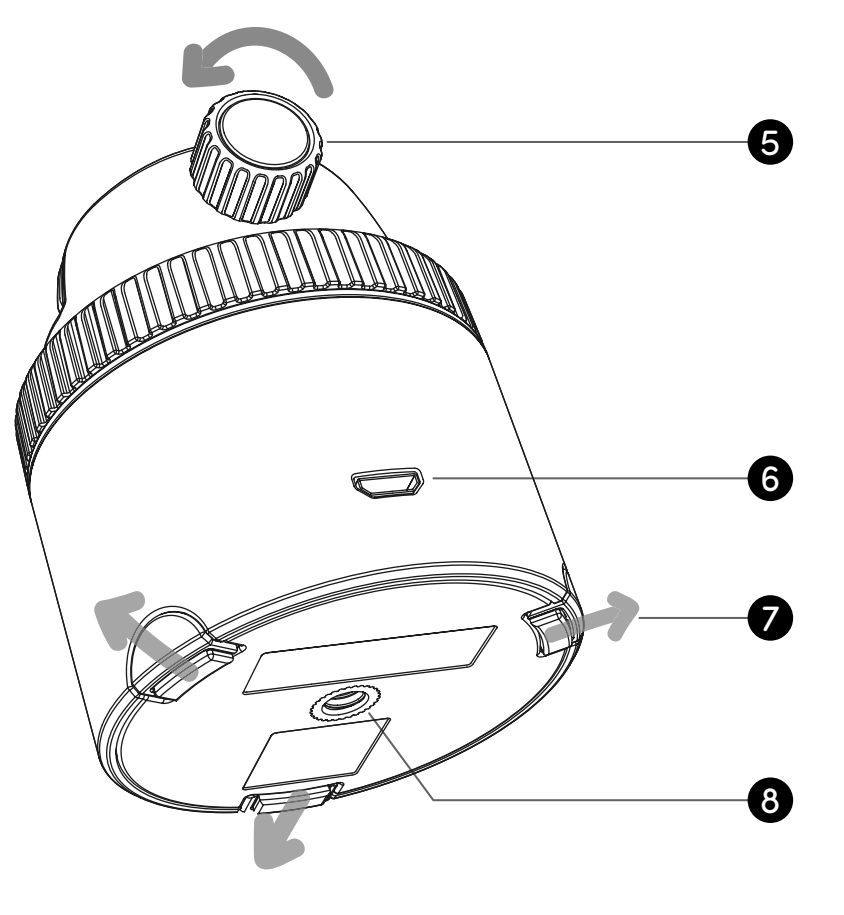

| 1. Montura panorámica   | 5. Rosca ajustable                |
|-------------------------|-----------------------------------|
| 2. Burbuja de nivel     | 6. Puerto de regarga Micro USB    |
| <b>3.</b> Indicador LED | 7. Patas extensibles              |
| 4. Botón de encendido   | <b>8.</b> Rosca universal de 1/4" |

# Descripción del Pod

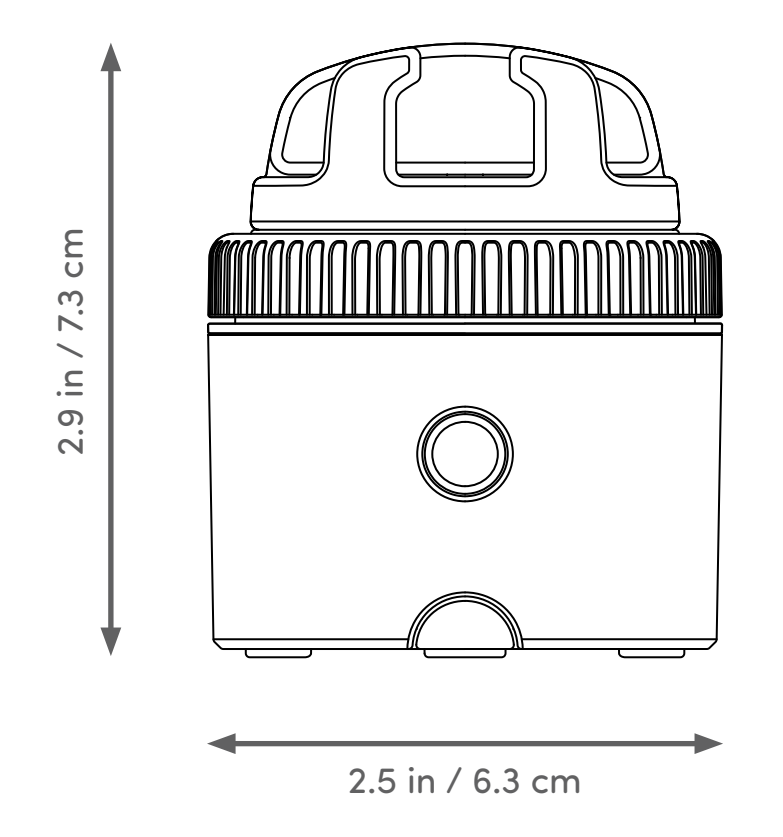

| <b>Altura</b> (sin montura) : 2" / 5 cm | Bluetooth: BLE 4.0                   |
|-----------------------------------------|--------------------------------------|
| <b>Carga máxima :</b> 2,2 libras / 1 k  | Bateria : 500 mAh                    |
| <b>Peso :</b> 6.2 onzas / 176 g         | Alimentación : Micro USB, 5VDC, 0.5A |

# Cargar el Pod

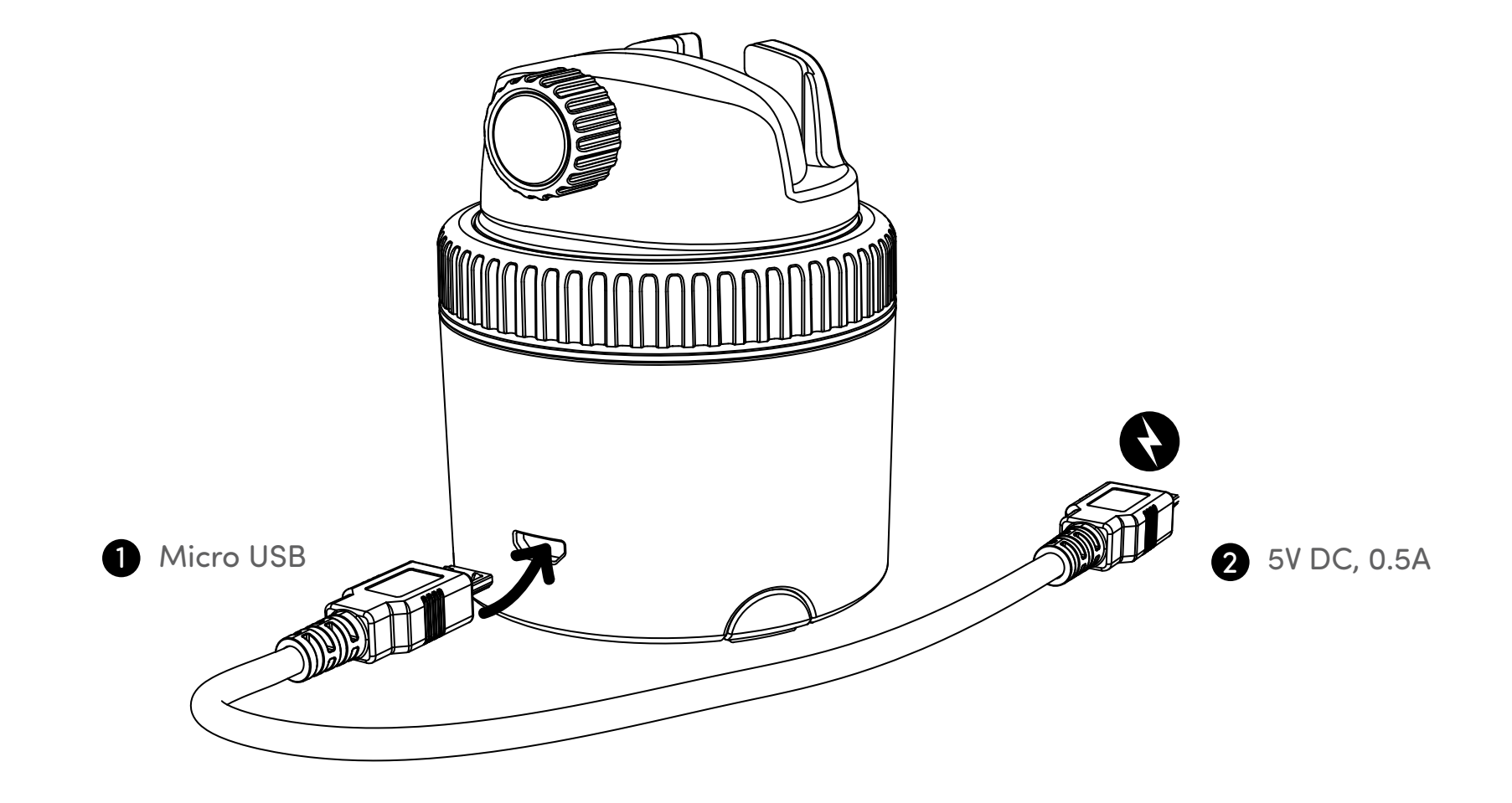

# Estado del indicador led

|   | Apagado                                                | 0              | Rojo intermitente   |
|---|--------------------------------------------------------|----------------|---------------------|
| - | Encendido / Listo para ser emparejado a un dispositivo | <sup>o</sup> O | Azul intermitente   |
|   | Conectado al teléfono                                  | 0              | Azul                |
|   | Cargando                                               | 0              | Rojo                |
|   | Completamente cargado                                  |                | Sin luz             |
|   | Nivel de batería bajo / Descargado                     | 0              | Rojo intermitente   |
|   | Emparejar con control remoto                           | $\bigcirc$     | Blanco intermitente |

# Descargar la app de Pivo Pod

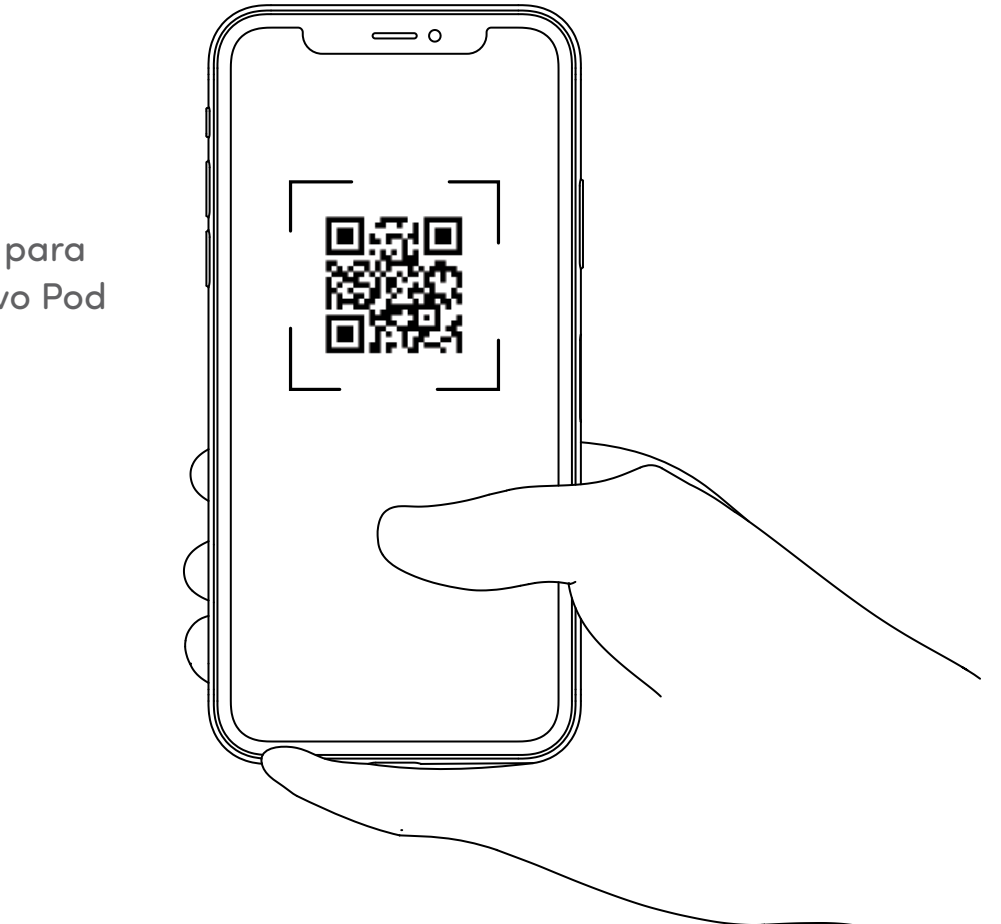

Escanea el código QR para descargar la app de Pivo Pod

#### **Crear una cuenta Pivo**

1. Abre la Pivo Pod App y presiona "Sí, tengo un Pivo"

2. Conectarse mediante una cuenta de Facebook/Google o crear una cuenta Pivo con una dirección de correo electrónico válida

- 3. Para crear una cuenta sigue estos pasos:
- Presiona "Crear cuenta" debajo del botón "Iniciar sesión"
- Completa el formulario "Inscripción"
- Confirma tu inscripción vía correo electrónico

**4.** Volver a la app y presionar "Iniciar sesión" para conectarte a tu nueva cuenta Presiona "Autorizar" para habilitar el acceso al micrófono, al album de fotos y al reconocimiento vocal.

5. Una vez creada tu cuenta de Pivo, tu nombre de usuario y contraseña servirán para todas las apps de Pivo.

Utiliza tu nombre de usuario y contraseña para acceder a todas las apps de Pivo.

## Emparejar tu teléfono

- 1. Enciende tu teléfono y activa Bluetooth
- 2. Mantiene presionado el botón de encendido hasta escuchar un bip
- 3. En la app, presiona "Conectarse" y sigue las instrucciones que aparecen en pantalla para completar el proceso de emparejamiento

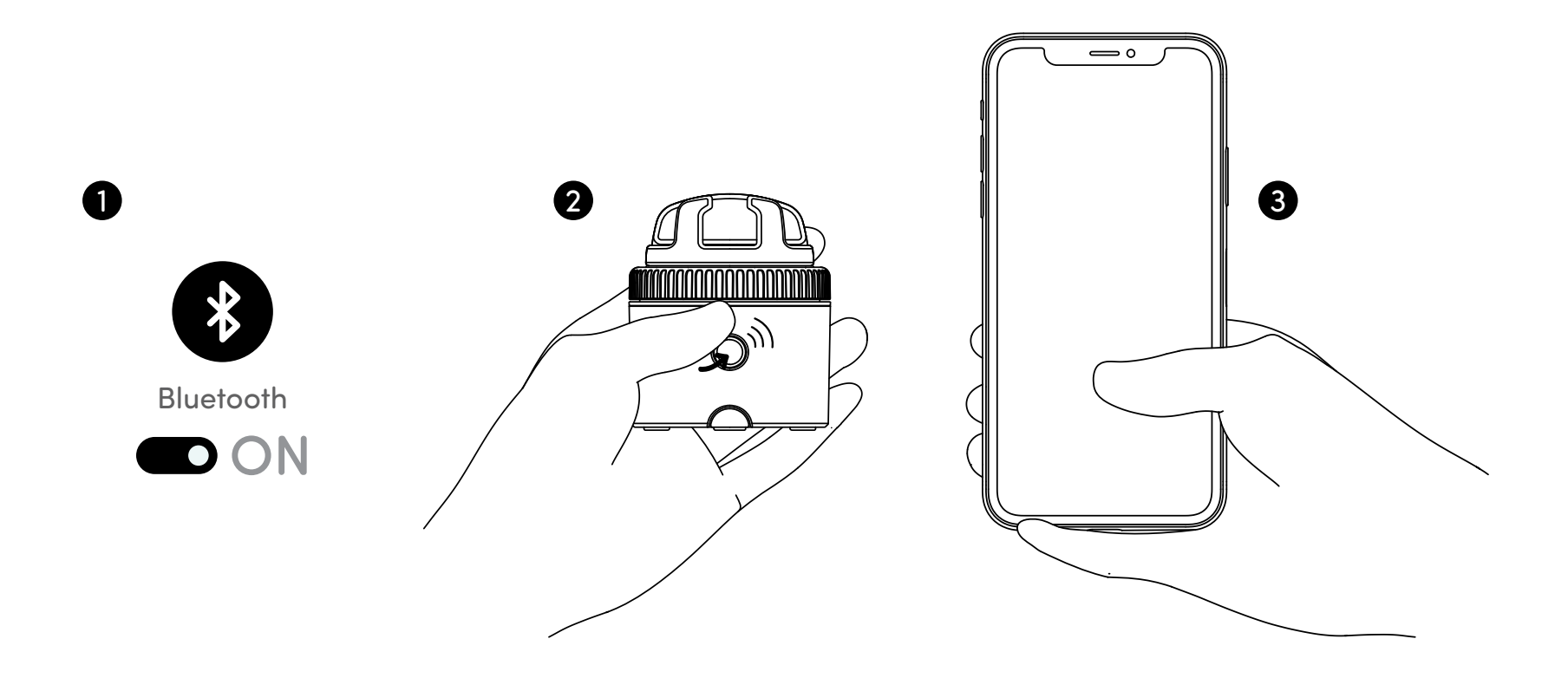

## Posicionar teléfono

- 1. Coloca tu teléfono en la montura panorámica
- 2. Ajusta la rosca regulable para fijar tu teléfono

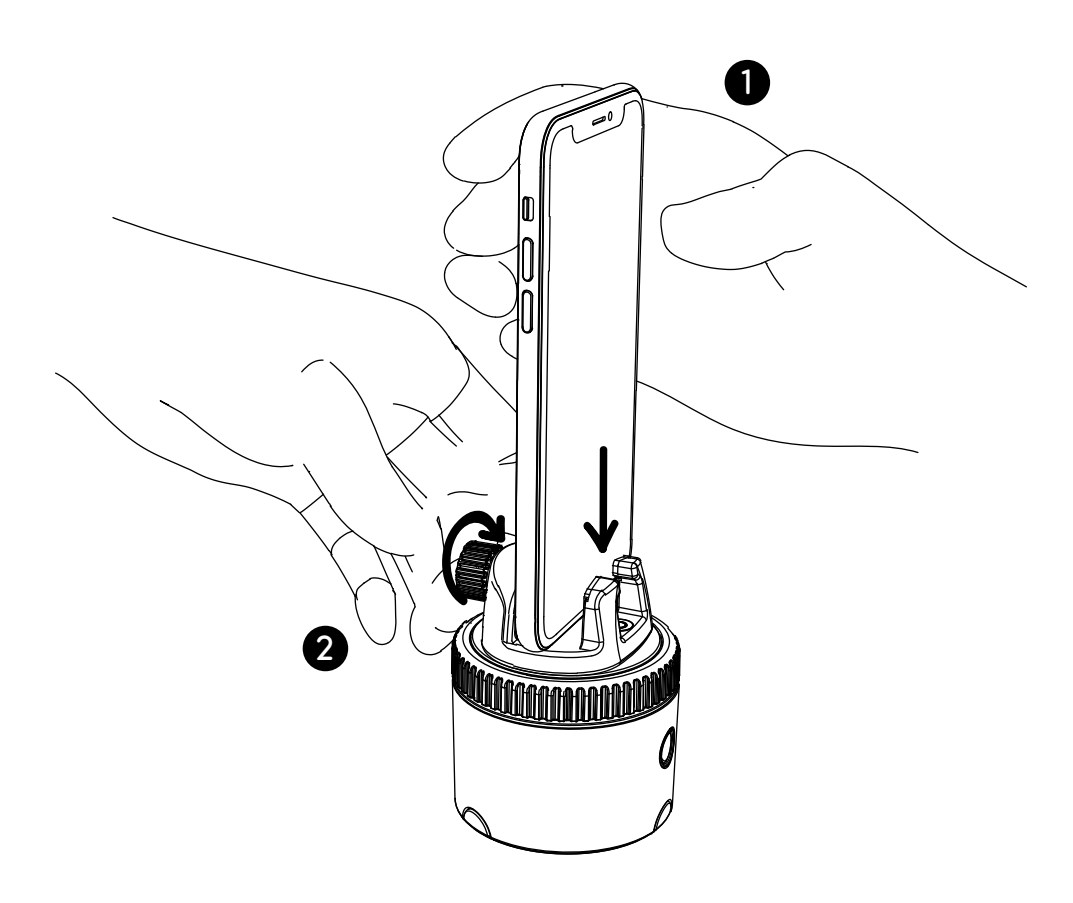

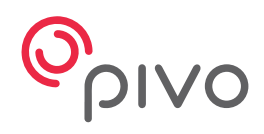

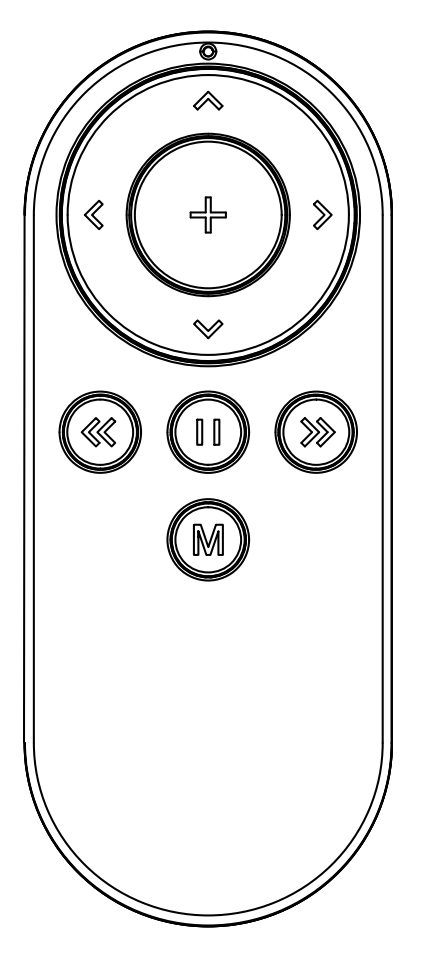

## **Pivo Remote Control**

Guía rápida

### **Control remoto**

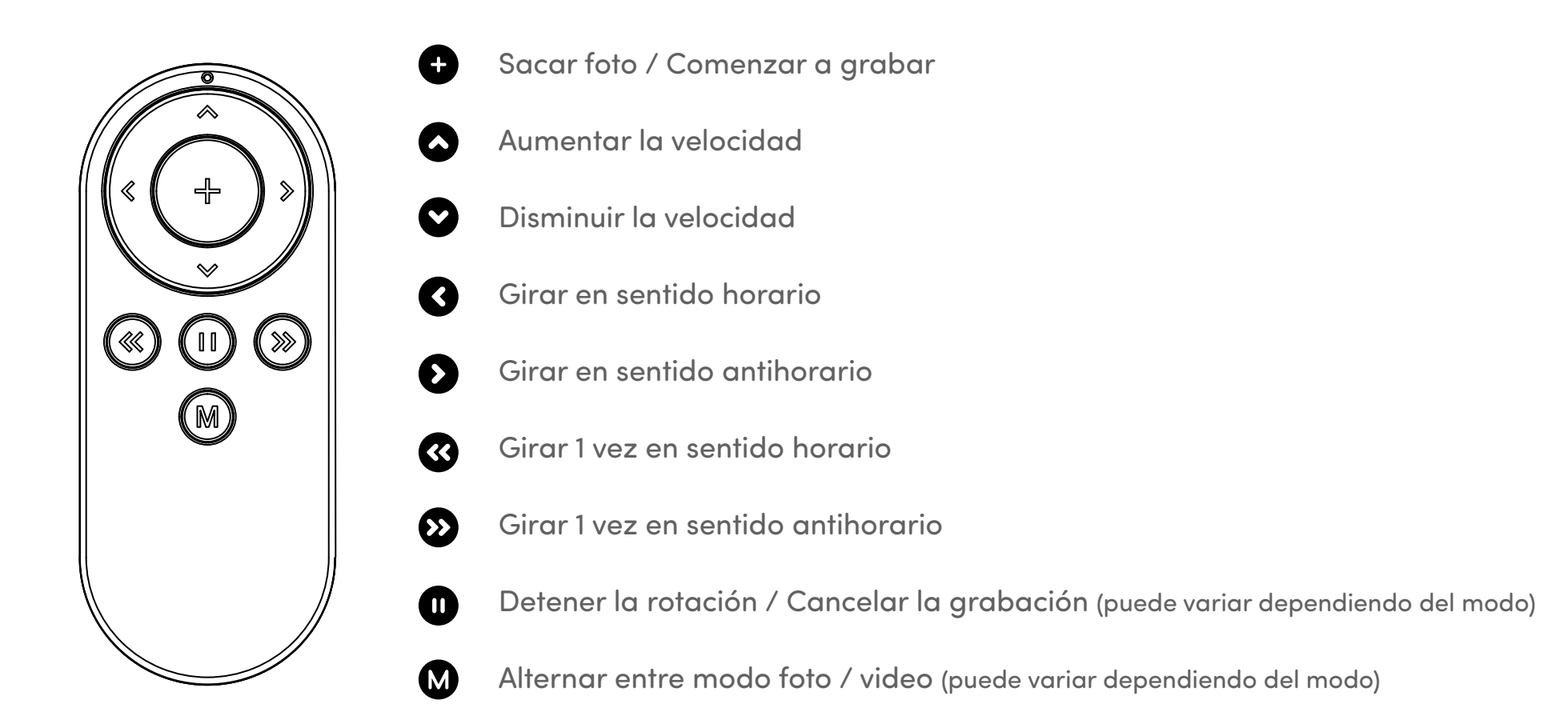

## Reemplazar las baterías del control remoto

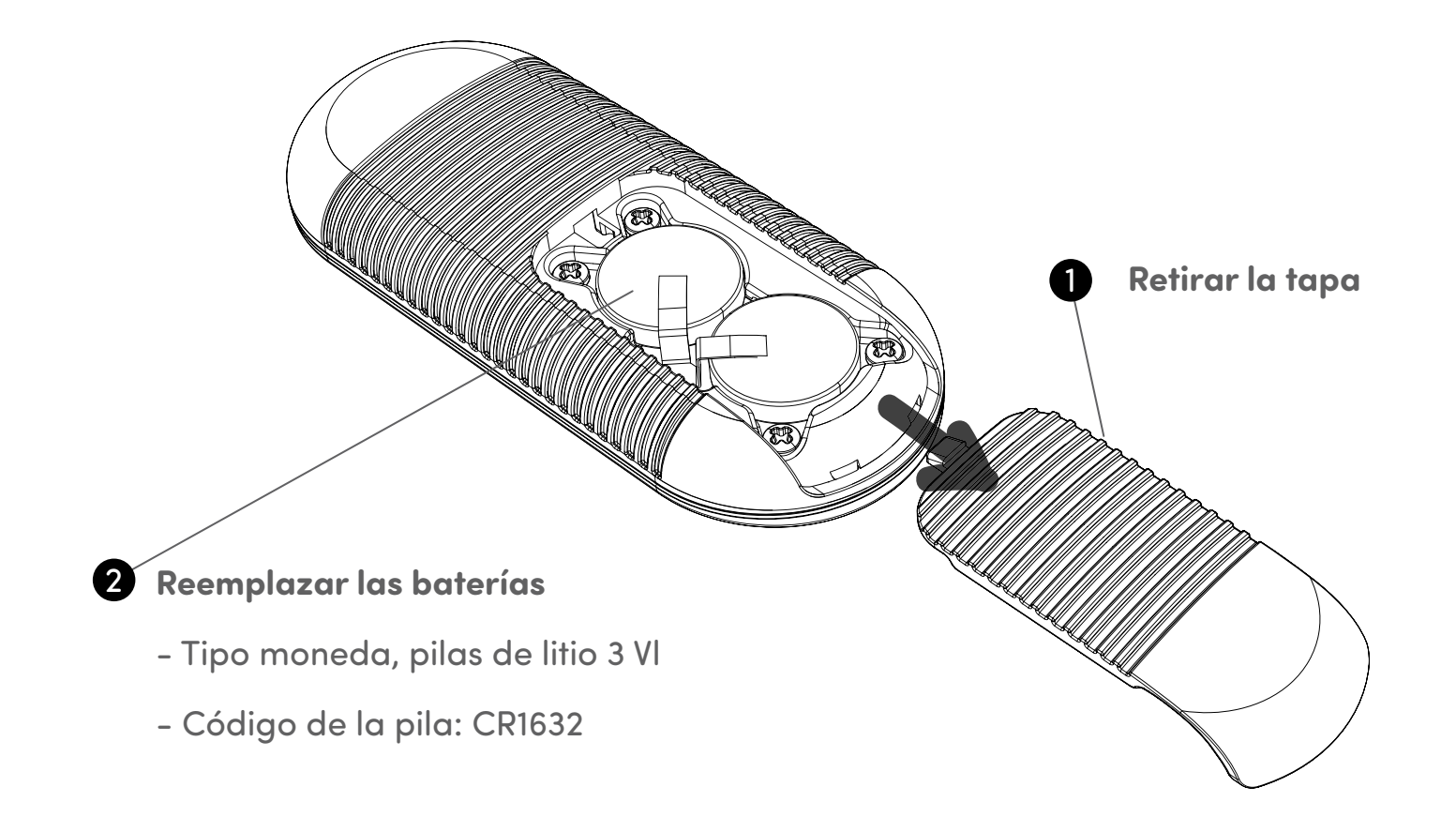

## Emparejar el control remoto

El control remoto ya viene emparejado y listo para usar. Sin embargo, si el Control remoto se desconecta o si cambias las baterías, deberás emparejar el Control remoto como se indica a continuación:

1. Presiona el botón de encendido 3 veces rápidamente. El indicador LED encenderá una luz blanca, indicando que el Pivo Pod se encuentra listo para ser emparejado con el Control remoto.

2. Mantiene presionado el botón "+" hasta escuchar 3 breves bips. Este sonido indica que el emparejamiento ha sido completado.

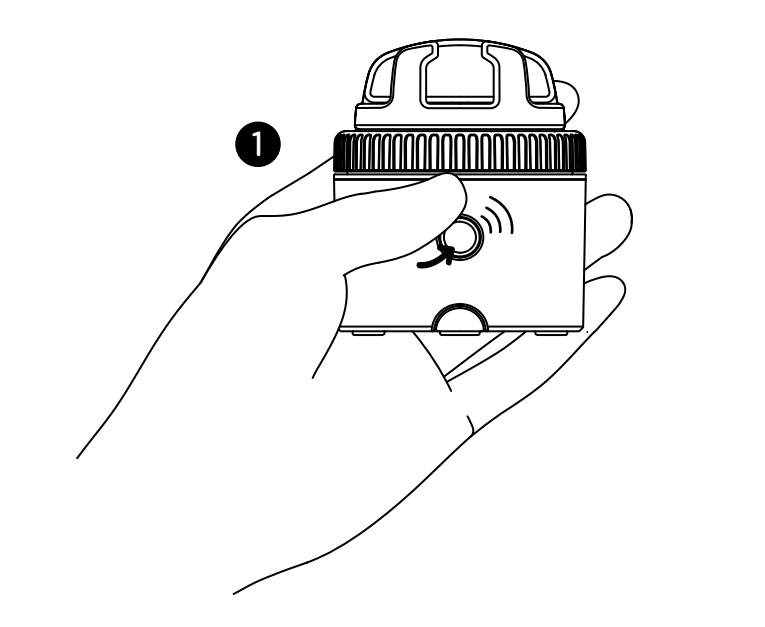

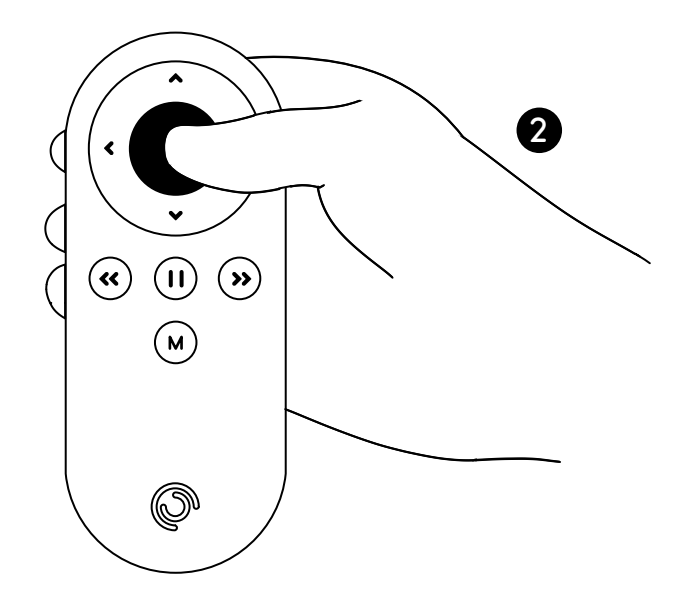

## Configuración del control remoto

El control remoto puede controlar distintas configuraciones de tu Pod, incluyendo: velocidad de rotación, dirección de rotación, modo fotografía, obturador de la cámara y otras.

- Rango de acción hasta 50 pies / 15 m
- Puede ser emparejado con cualquier Pivo Pod
- Viene con 2 baterías remplazables de 3V (tipo baterías de reloj)
- Para consultar un vídeo con instrucciones visita el canal oficial de Pivo en YouTube: www.youtube.com/getpivo
- Para obtener la versión descargable de este manual, ve a help.getpivo.com

## **FCC Compliance**

This equipment has been tested and found to comply with the limits for a Class B digital device, pursuant to part 15 of the FCC Rules. These limits are designed to provide reasonable protection against harmful interference in a residential installation. This equipment generates, uses and can radiate radio frequency energy and, if not installed and used in accordance with the instructions, may cause harmful interference to radio communications. However, there is no guarantee that interference will not occur in a particular installation. If this equipment does cause harmful interference to radio or television reception, which can be determined by turning the equipment off and on, the user is encouraged to try to correct the interference by one or more of the following measures:

- -Reorient or relocate the receiving antenna.
- -Increase the separation between the equipment and receiver.
- -Connect the equipment into an outlet on a circuit different from that to which the receiver is connected.
- -Consult the dealer or an experienced radio/TV technician for help.

#### **EU Compliance**

This product complies with Directives **2014/53/EU** and **2014/30/EU**, **2014/35/EU**.

Information on conformity can be found at the following website:

https://help.getpivo.com/hc/en-001/categories/360006173271-Warranty

# Presentando las apps de Pivo

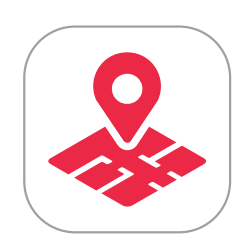

Pivo Tour

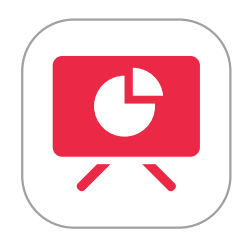

Pivo Present

Pivo Meet

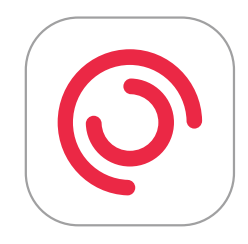

Pivo Pod App

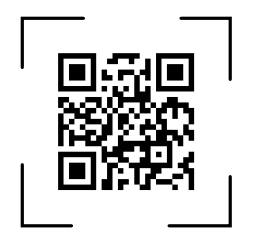

## **Pivo Tour**

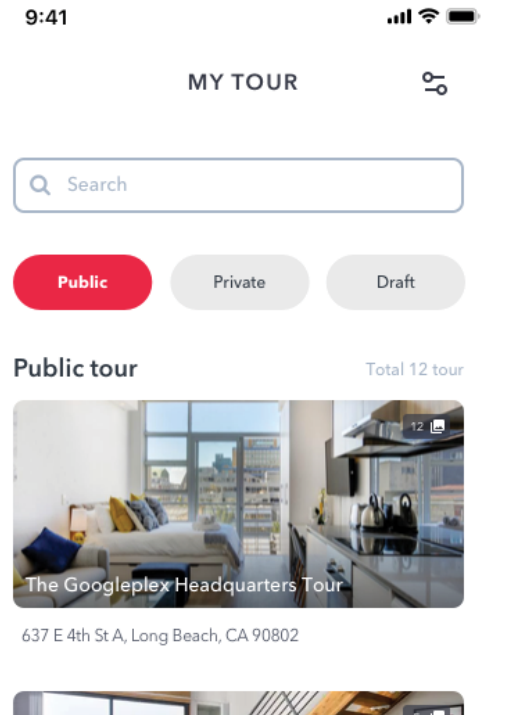

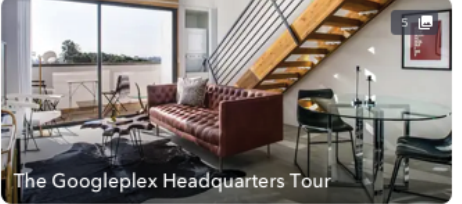

637 E 4th St A, Long Beach, CA 90802

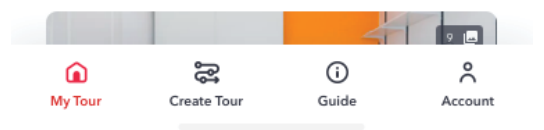

Crea visitas virtuales inmersivas y de alta calidad con tu teléfono. Para obtener mejores resultados, el Pod Black tiene que ser utilizado con el trípode Pivo (también incluido) para realizar visitas virtuales incomparables con mayor estabilidad.

Personaliza tu visita y luego compartila con un enlace URL o insertala en tu sitio web.

Escanear el código QR para descargar.

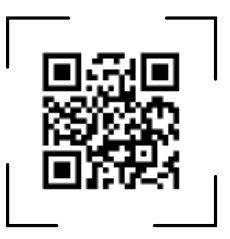

# ¿Cómo empezar a grabar?

- 1. Montar el Pod Black sobre el trípode Pivo
- 2. Colocar el teléfono en modo retrato y ajustar la rosca de fijación
- 3. Utilizar el botón (+) del control remoto para capturar cada escena
- 4. Para más información sobre el uso de Pivo Tour visita nuestro Centro de ayuda en

#### help.getpivo.com

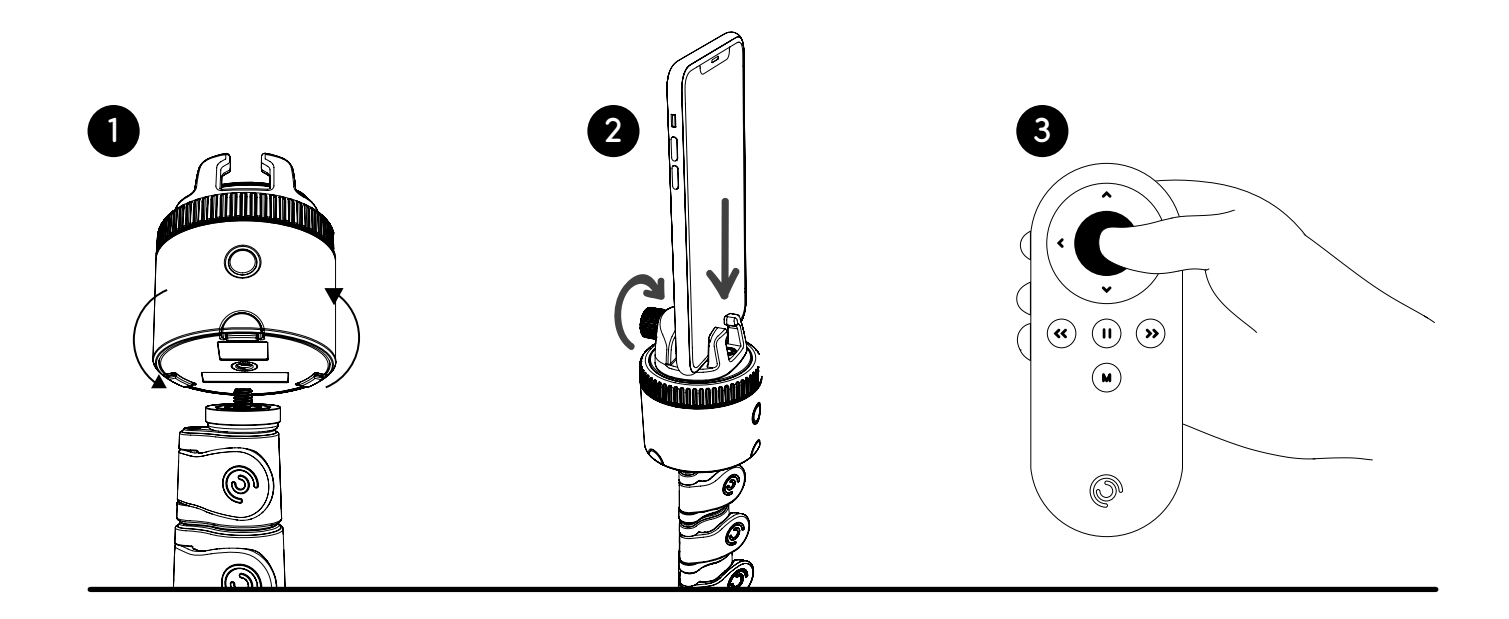

## **Pivo Present**

Activa el seguimiento automático durante tus presentaciones para obtener una mayor interacción. Comparte y graba tus presentaciones en Google Chrome. Utiliza el seguimiento automático durante la presentación (rostro, cuerpo, acción). Utiliza el control remoto para grabar, cambiar de modo y pasar las diapositivas. Escanea el código QR para descargar.

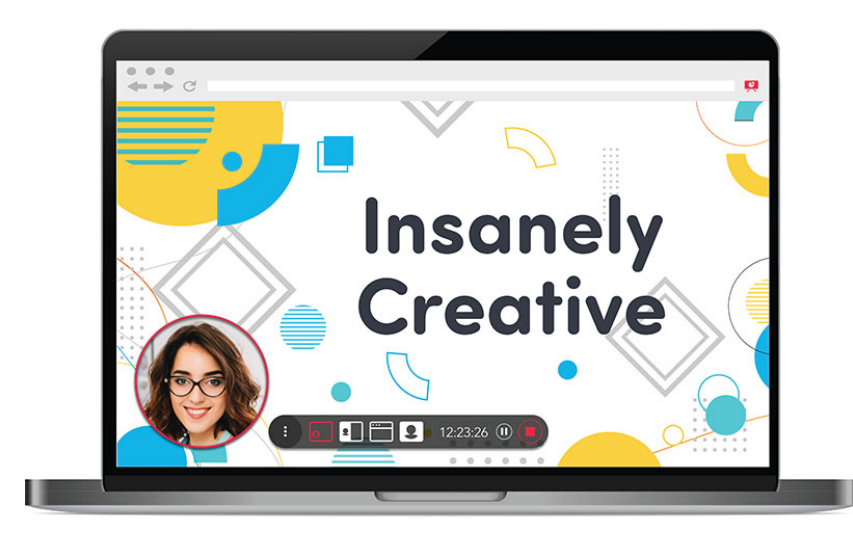

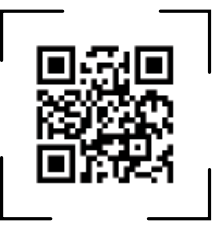

## **Primeros pasos**

- 1. Descargar y abrir la extensión de Pivo Present para Chrome
- Ve al Chrome web store y busca "Pivo Present"
- Descarga y abre la extensión en tu navegador Chrome
- 2. Descarga y abre l'app Pivo Present
- En tu teléfono, descarga "Pivo Present" desde el App Store (iOS) o desde el Google Play Store (Android)
- Abre la app Pivo Present
- 3. Inicia sesión en tu cuenta Pivo (ver página 11)

## Comenzar la presentación

- 1. Abre la extensión de Chrome Pivo Present en tu computadora
- 2. Abre la app Pivo Present en tu teléfono y conecta el Pod Black (descubre cómo hacerlo en la página 15)
- 3. Escanea el código QR de la extensión de Chrome para conectar tu teléfono a la computadora.
- 4. Haz clic en "Comenzar presentación" en la extención

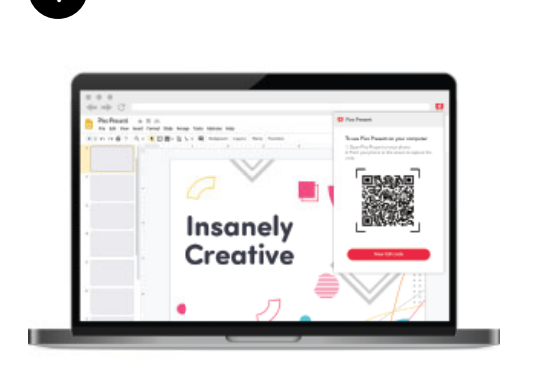

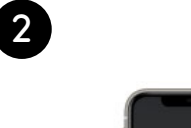

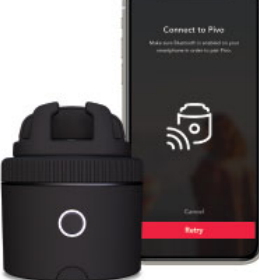

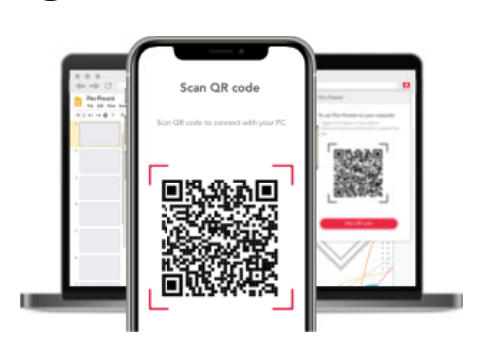

3

# Uso del control remoto durante una presentación

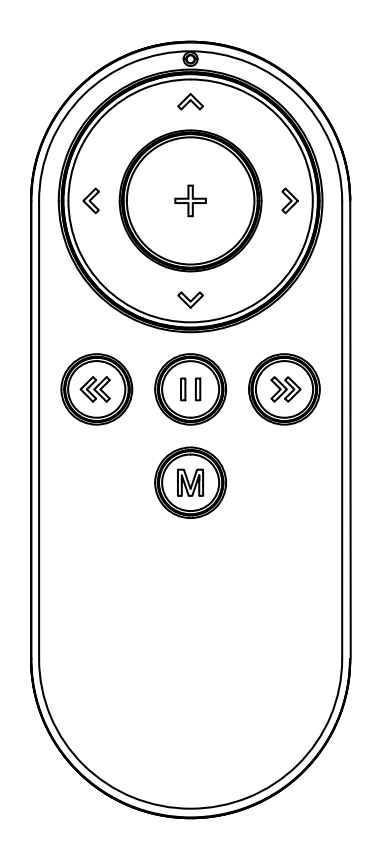

- Cambiar de modo
- Pausa / Continuar grabación
- Agrandar
- Alejar

ß

 $\mathbf{\Sigma}$ 

M

 $(\Sigma)$ 

- Diapositiva anterior
- Siguiente diapositiva
- Seguimiento activado/desactivado
- Rotar manualmente el Pod
- Rotar manualmente el Pod

## **Pivo Meet**

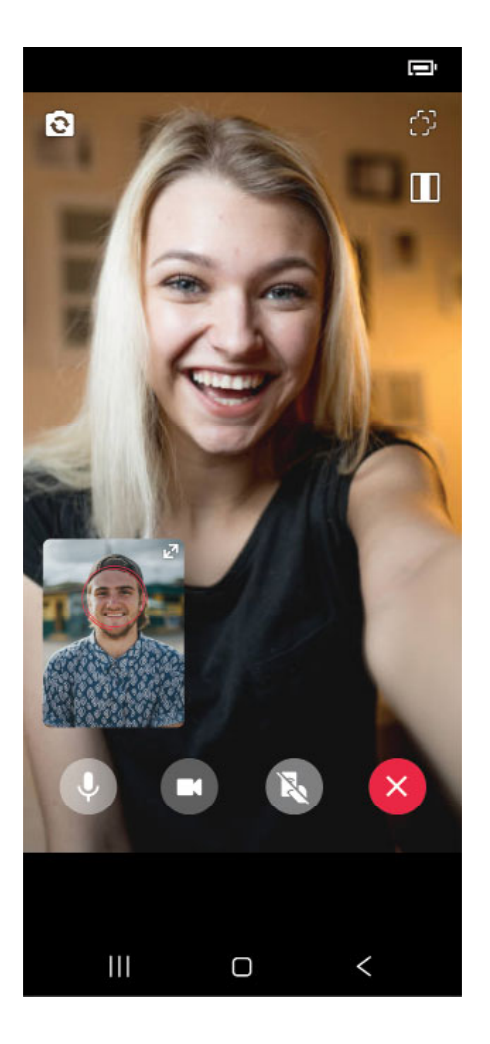

¡Realiza tus videollamadas a manos libres con quien quieras, en cualquier lugar y deja que Pivo te siga al mismo tiempo! Cuatro modos de seguimiento diferentes (Rostro, Cuerpo, Caballo, Acción) Invita personas fácilmente mediante un enlace. Escanea el código QR para descargar.

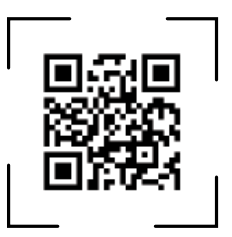

## Invitar a alguien a una llamada de Pivo Meet

- 1. Asegúrate de que el Bluetooth esté activado y de que estés conectado a una red de wifi
- 2. Abre la app Pivo Meet
- 3. Inicia sesión en Pivo Meet con tu cuenta Pivo
- 4. Copia el enlace que aparece en pantalla
- 5. Comparte el enlace en cualquier plataforma (redes sociales, correo electrónico, etc.) con la persona que deseas invitar
- 6. Presiona el botón "Iniciar Meet" para iniciar la llamada

## Aceptar una invitación de llamada de Pivo Meet

1. Abre la notificación con el enlace de invitación de Pivo Meet adjunta

2. Autoriza Pivo Meet a utilizar la cámara y el micrófono

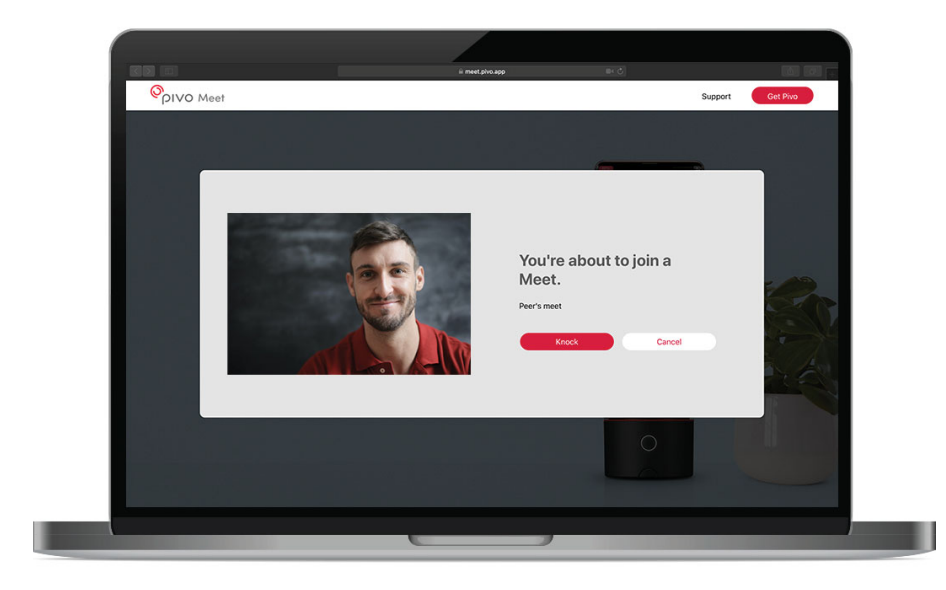

### Descarga de responsabilidad

Pivo Meet está diseñado para ser utilizado SOLO en las situaciones siguientes:

- La persona que llama debe tener un Pod y una cuenta Pivo para iniciar sesión en Pivo Meet
- El receptor puede responder la llamada con un teléfono inteligente, computadora o tableta

\* La persona que ha recibido un enlace de llamada no puede contestar con un Pivo.

El enlace se abrirá en un navegador y se puede acceder mediante teléfono, computadora o tableta, siempre y cuando tengan la función de videollamada.

## **App Pivo Pod**

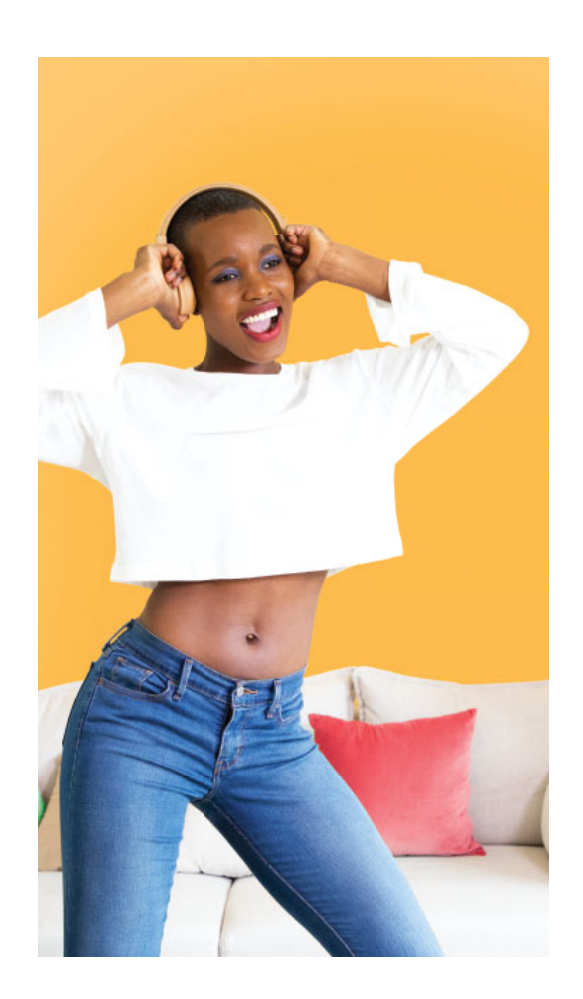

Crea contenido increíble con las funciones de Pivo: Seguimiento automático, Modos de Captura Inteligente y de Creación Rápida.

Saca fotos y filma fácilmente sin ayuda de nadie y con las manos libres.

- Modo de Captura inteligente (Voz, Gesto, Pose, Acción)
- Cuatro modos de seguimiento diferentes (Rostro, Cuerpo, Caballo, Acción)
- Multistream en vivo

Escanea el código QR para descargar

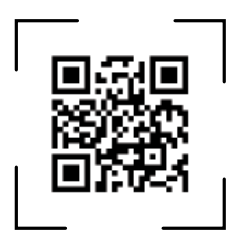

## **Primeros pasos**

- 1. Asegúrate de que el Bluetooth esté encendido y que estés conectado a una red de WiFi
- 2. Abre Pivo Pod App
- 3. Empareja Pod Black con tu teléfono

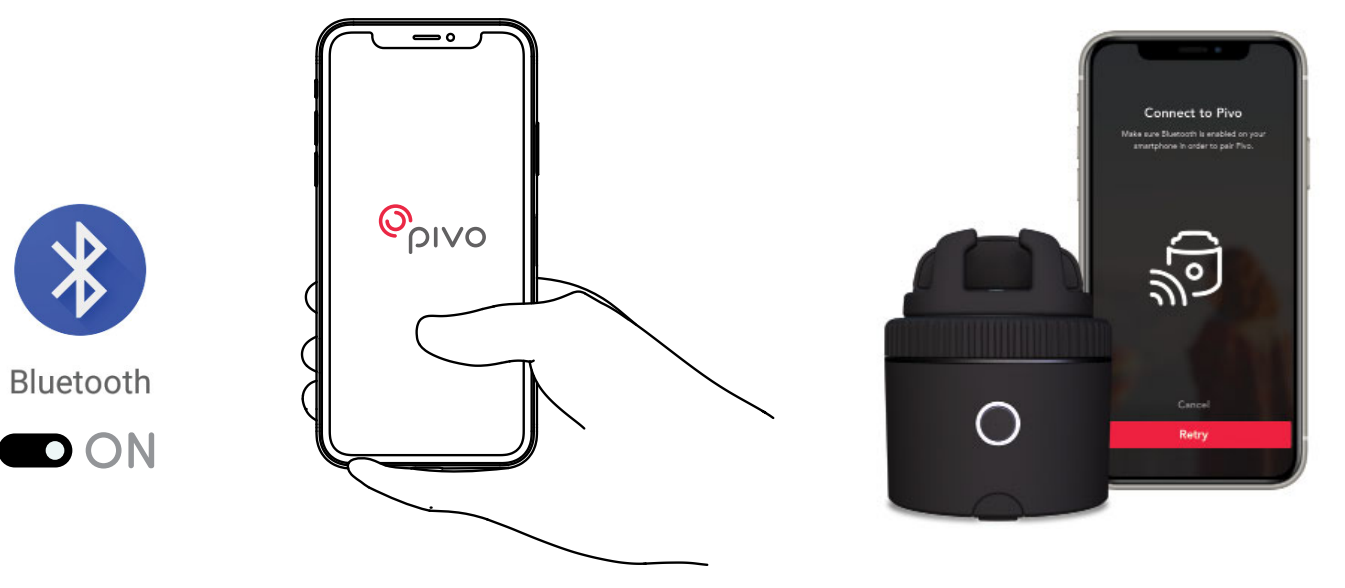

## Información adicional

Para consultar los vídeos tutoriales, visita nuestro canal oficial de YouTube www.youtube.com/getpivo

Para la garantía correspondiente a tu país, por favor visita help.getpivo.com

¿Necesitas más información? Escanea el código QR de aquí abajo o visita nuestro Centro de asistencia help.getpivo.com

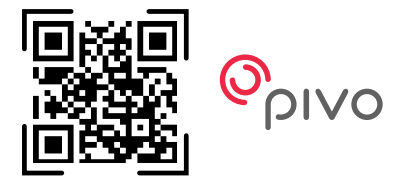

2019 Pivo Inc. Todos los derechos reservados. 3003 North 1st Street San Jose, California CA 95134 support@getpivo.com www.getpivo.com Redes sociales @getpivo

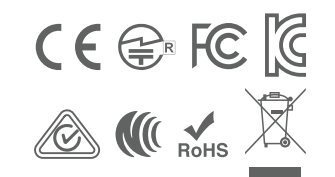

KC : R-C-3AI-PIVO-R1 FCC ID : 2AS3Q-PIVO-R1 TELEC : 210-125414 NCC : CCAM21LP1140T8